#### 1. Beslenme Alt Modülü Giriş Ekranı

Tüm il/ilçe ve merkez kullanıcıları kullanıcı adı ve şifresi ile okullar ise MEBBİS girişi butonunu tıklayarak MEBBİS kullanıcı bilgileri ile Taşımalı Öğrenci Modülüne giriş yapar.

| < | С | 88 | 🔺 Güvenli değil | tasimali. <b>meb.gov.tr</b>                                                                                 |
|---|---|----|-----------------|----------------------------------------------------------------------------------------------------|
|   |   |    |                 |                                                                                                    |
|   | • |    |                 | Destek Hizmetleri Genel Müdürlüğü<br>Taşımalı Öğrenci Modülü                                                |
|   |   |    |                 | Kullanici Adi<br>Şifre<br>Giriş<br>Okul girişleri MEBBİS Girişi<br>butonu ile yapılacaktır<br>MEBBİS Girişi |

#### 2. Beslenme Alt Modülü Menüsü

Taşımalı Öğrenci Modülü Menüsü tıklanarak modül seçilir.

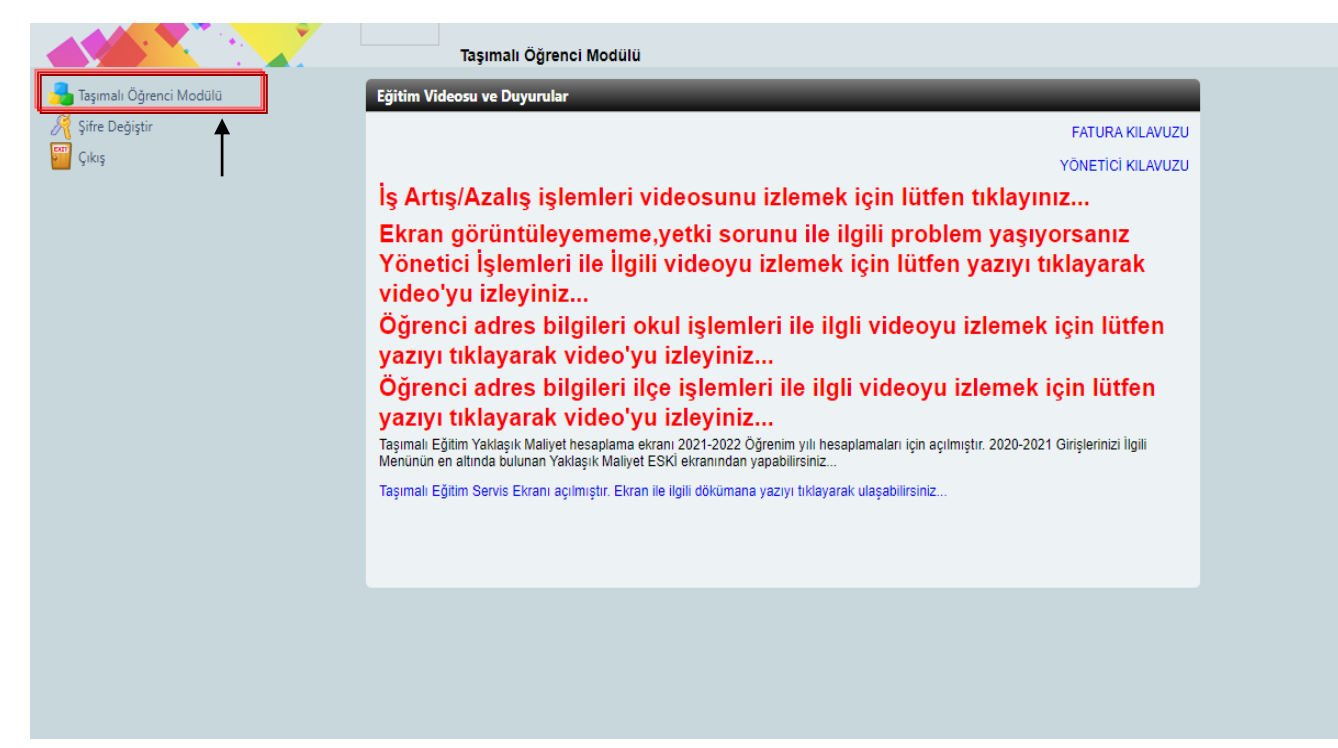

## 3. Beslenme Alt Modülü İlçe İşlemleri

"Beslenme İşlemleri" menüsü seçilerek tıklanır.

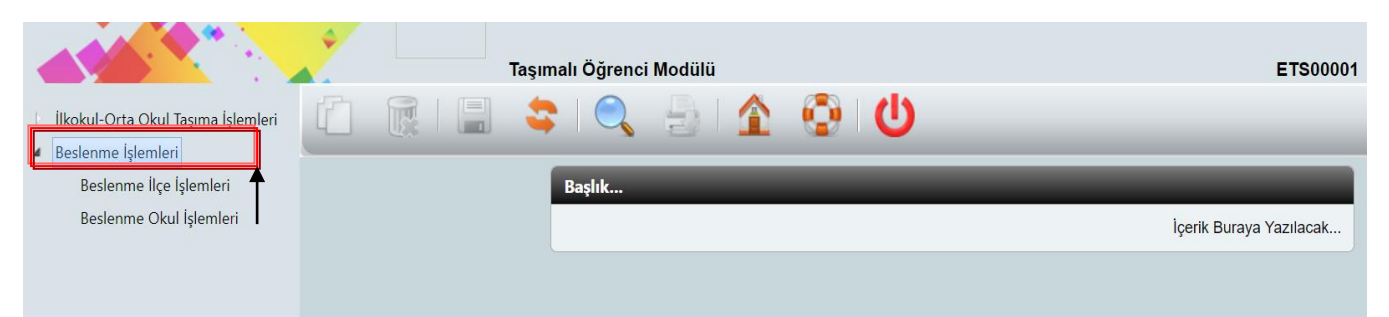

# 4. Beslenme İşlemleri Menüsü İlçe İşlemleri Kurum Sorgulama Ekranı

Seçilmiş olan kurum türüne göre menünün altında "Beslenme İlçe İşlemleri" seçilir.

|                                                                                    | Besl | enme İlçe İşlemleri |                    |      |   | ETS08007 |
|------------------------------------------------------------------------------------|------|---------------------|--------------------|------|---|----------|
| <ul> <li>İlkokul-Orta Okul Taşıma İşlemleri</li> <li>Beşlenme İşlemleri</li> </ul> |      |                     | 🚯 😳                |      |   | _        |
| Beslenme liçe İşlemleri                                                            |      | Yemek İhale Sonuc   | u Arama Kriterleri | _    | _ |          |
| besienme Okur işlemleri                                                            |      | Öğrenim Yılı        | 2022-2023          |      |   |          |
| ·                                                                                  |      | li : [              | Seçiniz 🛛 👻        | İlçe | : | ×        |
|                                                                                    |      |                     |                    |      |   | Sorgula  |
|                                                                                    |      |                     |                    |      |   |          |
|                                                                                    |      |                     |                    |      |   |          |
|                                                                                    |      |                     |                    |      |   |          |

## 5. Beslenme İşlemleri Menüsü İlçe İşlemleri Listelenen Okul/Kurum Seçim Ekranı

Öğrenim yılı seçimi yapılır.

İl seçimi yapılır.

Seçilen ile bağlı ilçeler içerisinden ilçe seçimi yapılır.

Tüm seçimler yapıldıktan sonra "Sorgula" butonu tıklanarak seçiminize uygun olan kurumların listelenmesi sağlanır.

Bu listede veri giriş yapacağınız okulun/kurumun bulunduğu satırdaki

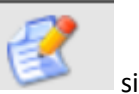

simgesini tıklayınız.

|                                                                                    | Sesler | nme İlçe İşle                     | emleri      | ETS08007                                |
|------------------------------------------------------------------------------------|--------|-----------------------------------|-------------|-----------------------------------------|
| <ul> <li>İlkokul-Orta Okul Taşıma İşlemleri</li> <li>Beslenme İşlemleri</li> </ul> |        |                                   | 511         | · 😳 🕗                                   |
| Beslenme İlçe İşlemleri<br>Beslenme Okul İşlemleri                                 |        | Yemek İhale<br>Öğrenim Yılı<br>İl | Sonucu Aram | a Kriterleri                            |
|                                                                                    |        | Kayıt Sayısı                      | : 28        |                                         |
|                                                                                    |        | Kaydı                             | Kurum       | Kurum<br>Adı                            |
|                                                                                    |        | 3                                 | 830582      | Alaçam Anaokulu                         |
|                                                                                    |        | 2                                 | 195453      | Alaçam Halk Eğitimi Merkezi             |
|                                                                                    |        | <u> </u>                          | 246658      | Alaçam Mesleki ve Teknik Anadolu Lisesi |
|                                                                                    |        | 2                                 | 713909      | Aşağıkoçlu İlkokulu                     |
|                                                                                    |        | <u> </u>                          | 727656      | Atatürk Ortaokulu                       |
|                                                                                    |        | 3                                 | 737979      | Cumhuriyet İlkokulu                     |
|                                                                                    |        | <b>E</b>                          | 727970      | Etyemez Alparsian Gül İlkokulu          |
|                                                                                    |        | <b>E</b>                          | 728076      | Etyemez Alparslan Gül Ortaokulu         |
|                                                                                    |        | - 22                              | 729270      |                                         |

## 6. Beslenme Bilgileri İlçe Veri Giriş Ekranı

#### Bu ekranlarda veri giriş işlemleri yapılırken;

1- Eğer Hizmet Türü olarak "Beslenme Okulun Kendi Mutfağında Hazırlanacak" seçeneğini işaretlerseniz aşağıdaki ekranda yer alan veri alanlarını doldurup "Kaydet" butonuna basmanız yeterli olacaktır.

**Bu ekranda veri girişi yapılması gereken alanlar:** "Yemek Verilecek Öğrenci Türü", "Okulun İl-İlçe Merkezine Uzaklığı", "Yemek Verilme Başlangıç Tarihi" ve "Yemek Verilme Bitiş Tarihi"

| Ŷ             | /emek Sunucusu: Mu                  | istafa Kemal Ar | aokulu           | Idd Hdz |                                              | in ocyilliz in                        |                 |                   |                  |   |
|---------------|-------------------------------------|-----------------|------------------|---------|----------------------------------------------|---------------------------------------|-----------------|-------------------|------------------|---|
| Okulda Kayıt  | tlı Öğrenci Sayısı :                |                 |                  | 152     | Okulda Kayıtlı Anasınıfı.<br>Öğrenci Sayısı: |                                       |                 |                   | 152              |   |
| Halk Eği      | tim Çocuk Odası .<br>Öğrenci Sayısı |                 |                  | 0       | Halk Eğitim Oyun Odası,<br>Öğrenci Sayısı'   |                                       |                 |                   | 0                |   |
| Yemek Verileo | ek Öğrenci Türü : 🛄                 | Seçiniz         |                  | ~       | Okulun İl-İlçe Merkezine,<br>Uzaklığı        |                                       |                 |                   |                  |   |
| Toplam        | Yemek Verilecek .<br>Öğrenci Sayısı |                 |                  | 152     | 1 Öğün Beslenme Bedeli:                      |                                       | Bu alan Ol      | kul tarafından    | doldurulacaktır. |   |
| Yemek Verilme | Başlangıç Tarihi :                  |                 |                  |         | Yemek Verilme Bitiş Tarihi:                  |                                       |                 | 1                 |                  | J |
|               |                                     |                 |                  |         |                                              |                                       | G Yeni          | 💾 Kay             | det              |   |
| Maliyet No    | Hizmet<br>Türü                      | Yemek<br>Çeşidi | Yüklenici<br>Adı |         |                                              | Yemek<br>Verilen<br>Öğrenci<br>Savısı | Günlük<br>Ücret | Başlama<br>Tarihi | Bitiş<br>Tarihi  |   |
| Görüntülece   | k kayıt bulunamad                   | I.              |                  |         |                                              | 509151                                |                 | _                 |                  |   |
|               |                                     |                 |                  |         |                                              |                                       |                 |                   |                  |   |
|               |                                     |                 |                  |         |                                              |                                       |                 |                   |                  |   |
|               |                                     |                 |                  |         |                                              |                                       |                 |                   |                  |   |
|               |                                     |                 |                  |         |                                              |                                       |                 |                   |                  |   |
|               |                                     |                 |                  |         |                                              |                                       |                 |                   |                  |   |
|               |                                     |                 |                  |         |                                              |                                       |                 |                   |                  |   |

2- Eğer Hizmet Türü olarak "Öğretmenevi ve Akşam Sanat Okulu" veya "Diğer Kamu Kurum ve Kuruluşları" seçeneklerinden birini işaretlerseniz aşağıdaki ekranda yer alan veri alanlarını doldurup "Kaydet" butonuna basmanız yeterli olacaktır.

**Bu ekranda veri girişi yapılması gereken alanlar:** "Yemek Çeşidi", "Yemek Sunucusu", "Yemek Verilecek Öğrenci Türü", "Okulun İl-İlçe Merkezine Uzaklığı", "Yemek Verilme Başlangıç Tarihi" ve "Yemek Verilme Bitiş Tarihi"

**Not:** "Yemek Sunucusu veri alanını doldururken ilgili kurumun tam adını açık bir şekilde yazılması gerekmektedir. Örneğin; "Bafra Mesleki ve Teknik Anadolu Lisesi" gibi. Eğer bulunduğunuz ilçeden farklı bir il veya ilçeden beslenme hizmeti alınıyor ise bu veri alanına örnekteki gibi veri girişinin yapılması gerekmektedir. Örneğin; "Samsun/Atakum/Atakum Mesleki ve Teknik Anadolu Lisesi" gibi.

|         | Hizm                        | et Türü : Öğre      | tmenevi ve A    | kşam Sanat Ok    | tulu 👻    |  | Yemek Çeşidi:                              | Sicak Yemek                           |                 |                   | -                |
|---------|-----------------------------|---------------------|-----------------|------------------|-----------|--|--------------------------------------------|---------------------------------------|-----------------|-------------------|------------------|
| Okuld   | a Kayıtlı Öğrenci           | Sayısı :            | un/Atakum/A     | akum mesleki ve  | 152       |  | Okulda Kayıtlı Anasınıfı,                  |                                       |                 |                   | 152              |
| н       | ılk Eğitim Çocul<br>Öğrenci | Odası :<br>Sayısı   |                 |                  | 0         |  | Halk Eğitim Oyun Odası,<br>Öğrenci Sayısı' |                                       |                 |                   | 0                |
| Yemek   | Verilecek Öğren             | ci Türü : Sade      | ce Anasınıfı    | Öğrencilerine Ye | emek Ve 🔻 |  | Okulun İl-İlçe Merkezine,<br>Uzaklığı      |                                       |                 |                   | 2,00             |
| Т       | oplam Yemek Ve<br>Öğrenci   | rilecek .<br>Sayısı |                 |                  | 152       |  | 1 Öğün Beslenme Bedeli:                    |                                       | Bu alan İ       | lçe tarafından    | doldurulacaktır. |
| Yemek V | erilme Başlangı             | ; Tarihi : 20.0     | 2.2023          |                  |           |  | Yemek Verilme Bitiş Tarihi:                | 02/06/2023                            | 3               |                   |                  |
|         |                             |                     |                 |                  |           |  |                                            |                                       | 崎 Yeni          | 💾 Kayo            | det              |
| Maliye  | : No Hizme<br>Türü          |                     | Yemek<br>Çeşidi | Yüklenici<br>Adı |           |  |                                            | Yemek<br>Verilen<br>Öğrenci<br>Sayısı | Günlük<br>Ücret | Başlama<br>Tarihi | Bitiş<br>Tarihi  |
| Görünt  | ülecek kayıt l              | oulunamadı.         | 1               |                  |           |  |                                            |                                       |                 |                   |                  |
|         |                             |                     |                 |                  |           |  |                                            |                                       |                 |                   |                  |
|         |                             |                     |                 |                  |           |  |                                            |                                       |                 |                   |                  |
|         |                             |                     |                 |                  |           |  |                                            |                                       |                 |                   |                  |
|         |                             |                     |                 |                  |           |  |                                            |                                       |                 |                   |                  |

# 7. Beslenme Alt Modülü Okul/Kurum Giriş İşlemleri

"tasimali.meb.gov.tr" adresini kullanarak "MEBBİS Girişi" butonunu tıklayınız.

| < | С | 88 | 🔺 Güvenli değil | tasimali.meb.gov.tr                                                               |  |
|---|---|----|-----------------|-----------------------------------------------------------------------------------|--|
|   | Ś |    |                 |                                                                                   |  |
|   |   |    |                 | Destek Hizmetleri Genel Müdürlüğü<br>Taşımalı Öğrenci Modülü                      |  |
|   |   |    |                 | Kullanıcı Adı<br>Şifre                                                            |  |
|   |   |    |                 | Giriş<br>Okul girişleri MEBBİS Girişi<br>butonu ile yapılacaktır<br>MEBBİS Girişi |  |

#### 8. Beslenme Bilgileri Okul/Kurum Veri Giriş ve Kontrol Ekranı

"MEBBİS" kullanıcı girişi yaptıktan sonra "Okul Beslenme Bilgileri" ekranından ilgili alanları doldurulması ve ilçe milli eğitim müdürlüklerinin girmiş olduğu veriler kontrol edilerek varsa yanlış bilgilerin yine ilçe milli eğitim müdürlüklerince düzeltilmesinin sağlanması gerekmektedir.

| 📄 Okul B       | eslenme Bilgi                                       | leri             |                          |   |                                              |                                       |                 |                   | ×               |  |  |
|----------------|-----------------------------------------------------|------------------|--------------------------|---|----------------------------------------------|---------------------------------------|-----------------|-------------------|-----------------|--|--|
| Okul Besler    | nme Bilgileri                                       | -                | _                        |   | _                                            | -                                     | -               | -                 |                 |  |  |
| Y              | emek Sunucusu: 30 ,                                 | Ağustos İlkokulı | 1                        |   |                                              |                                       |                 |                   |                 |  |  |
|                | Hizmet Türü : Bes                                   | slenme Okulur    | n Kendi Mutfağında Haz 🔻 |   | Yemek Çeşidi:                                | Seçiniz                               |                 |                   | -               |  |  |
| Okulda Kayıtl  | lı Öğrenci Sayısı :                                 |                  | 736                      | 4 | Okulda Kayıtlı Anasınıfı.<br>Öğrenci Sayısı: |                                       |                 |                   |                 |  |  |
| Halk Eğit      | tim Çocuk Odası .<br>Öğrenci Sayısı                 |                  | 0                        |   | Halk Eğitim Oyun Odası.<br>Öğrenci Sayısı    | 0                                     |                 |                   |                 |  |  |
| Yemek Verileco | ek Öğrenci Türü : Sac                               | dece Anasınıfı   | Öğrencilerine Yemek Ve 💌 |   | Okulun İl-İlçe Merkezine.<br>Uzaklığı'       |                                       |                 |                   |                 |  |  |
| Toplam         | Yemek Verilecek .<br>Öğrenci Sayısı                 |                  | 80                       |   | Günlük Ücret:                                |                                       |                 |                   | 21,45           |  |  |
| Yemek Verilme  | Başlangıç Tarihi : 20,                              | .02.2023         |                          |   | Yemek Verilme Bitiş Tarihi:                  | 26.05.2023                            | .05.2023        |                   |                 |  |  |
| c              | Okul Eğitim Türü : No                               | rmal Eğitim O    | kulu 👻                   |   | Okul Bölgesi:                                | Şehir                                 |                 |                   |                 |  |  |
|                |                                                     |                  |                          |   | •                                            |                                       |                 | 💾 Kay             | det             |  |  |
| Maliyet No     | Hizmet<br>Türü                                      | Yemek<br>Çeşidi  | Yüklenici<br>Adı         |   |                                              | Yemek<br>Verilen<br>Öğrenci<br>Sayısı | Günlük<br>Ücret | Başlama<br>Tarihi | Bitiş<br>Tarihi |  |  |
| 30             | Beslenme Okulun<br>Kendi Mutfağında<br>Hazırlanacak | Sicak<br>Yemek   | 30 Ağustos İlkokulu      |   |                                              | 80                                    | 21,45           | 20.02.23          | 26.05.23        |  |  |
|                |                                                     |                  |                          |   |                                              |                                       |                 |                   |                 |  |  |
| 4              |                                                     |                  |                          |   |                                              |                                       |                 |                   | ۱.              |  |  |